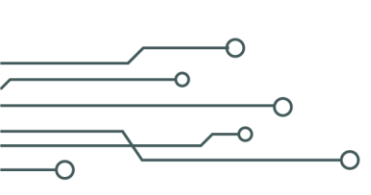

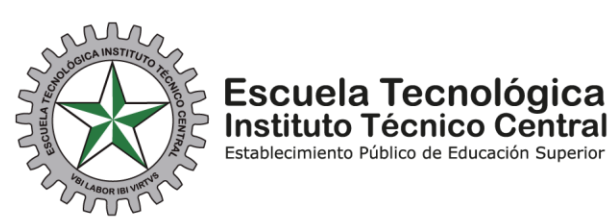

## PASO A PASO PARA DESCARGAR RECIBO DE PAGO 2024 ALUMNOS NUEVOS IBTI

Señores Padres de Familia, se les recuerda que para realizar el proceso de matrícula de estudiantes nuevos deben:

1. Descargar el recibo de pago, siguiente el paso a paso que se muestra a continuación.

2. Debe asistir a la Escuela el día y la hora que le corresponde, según la citación que esta publicada en la página, Web de la Escuela con los siguientes documentos:

- \* Registro Civil
- \*Tarjeta de Identidad ampliada al 150
- \*Certificado final de aprobación grado 5°
- \*Soporte del retiro del SIMAT.

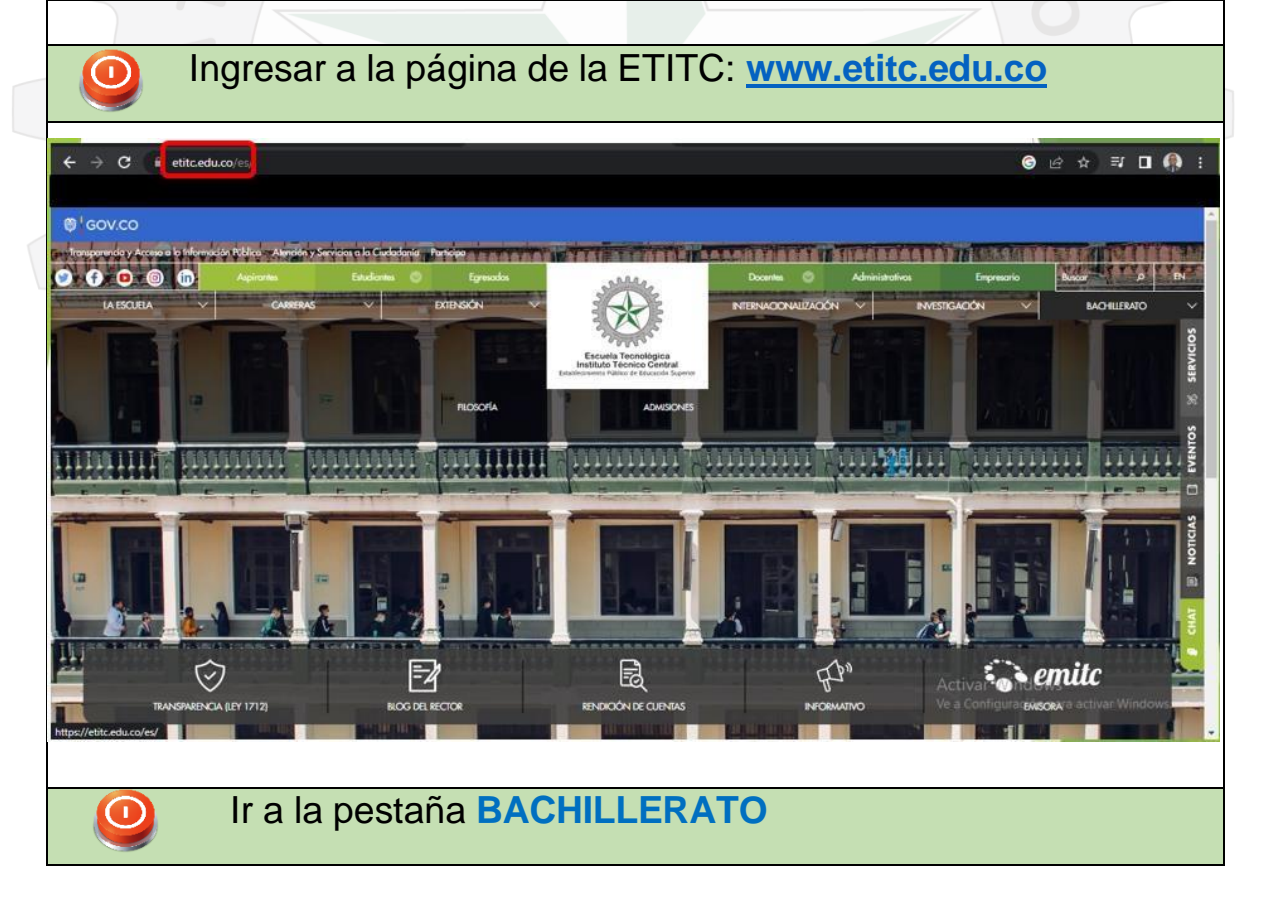

CLASIF. DE CONFIDENCIALIDAD IPB CLASIF. DE INTEGRIDAD A CLASIF. DE DISPONIBILIDAD 1

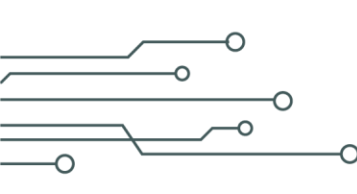

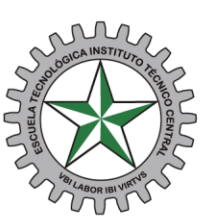

## Escuela Tecnológica Instituto Técnico Central

Establecimiento Público de Educación Superior

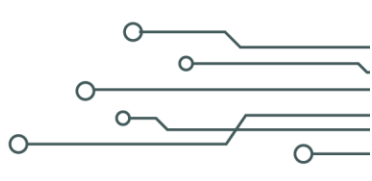

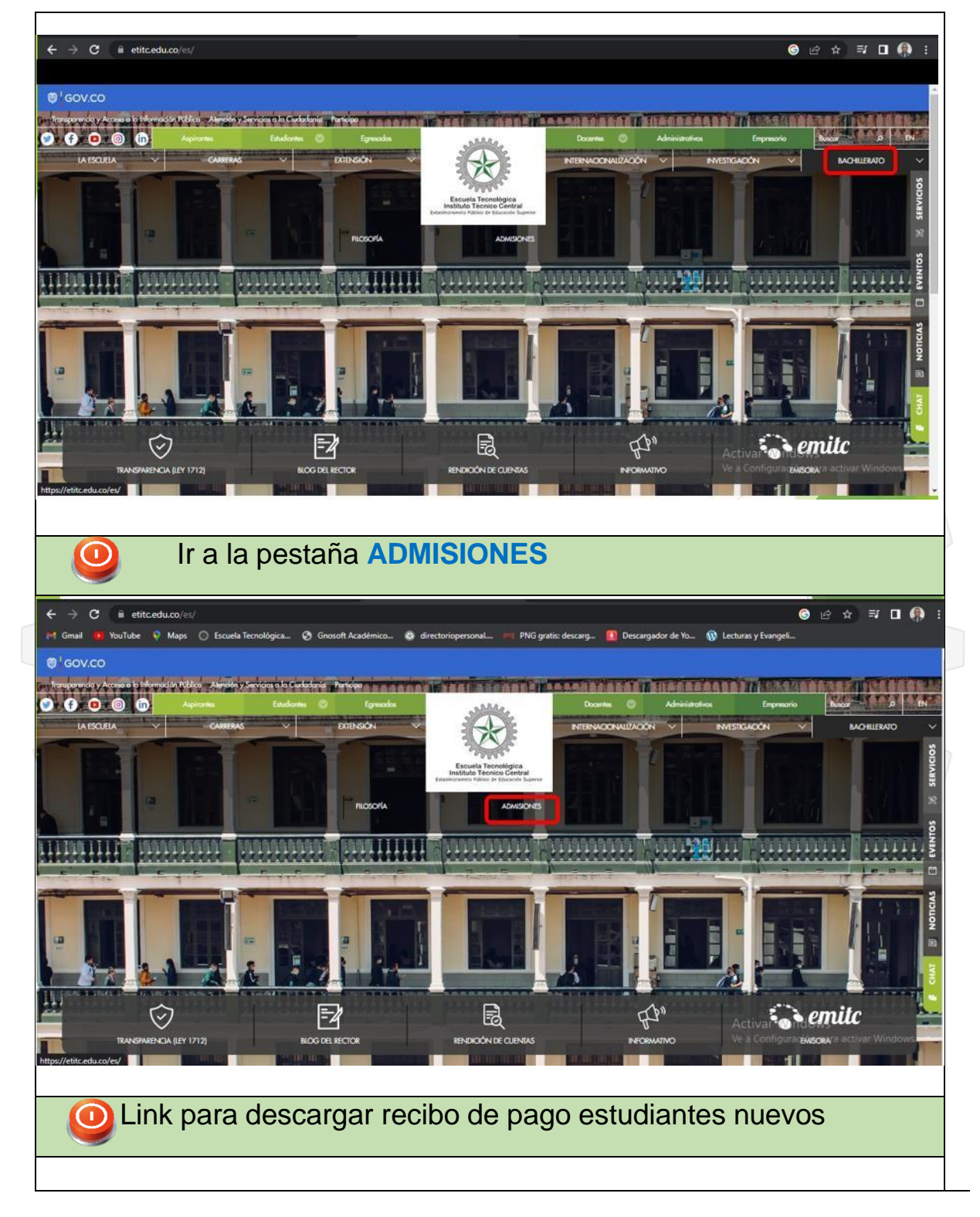

CLASIF. DE CONFIDENCIALIDAD IPB CLASIF. DE INTEGRIDAD A CLASIF. DE DISPONIBILIDAD 1

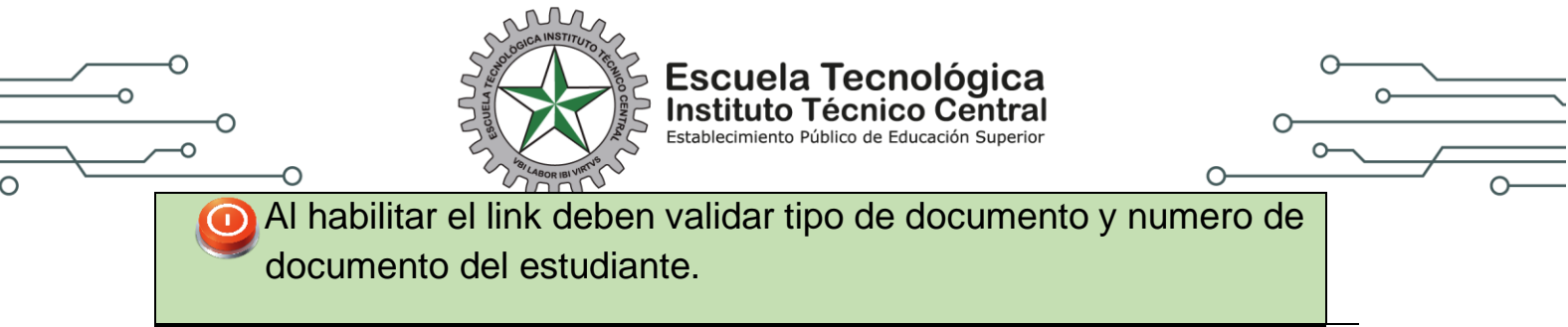

|                                                                                                    |                                                                                                    |                                                                                                    | MATRÍCULA EN                                                                                                    | LÍNEA                                                                                                    |                                                                                                    |                                                                                                    |                                                                                                    |
|----------------------------------------------------------------------------------------------------|----------------------------------------------------------------------------------------------------|----------------------------------------------------------------------------------------------------|----------------------------------------------------------------------------------------------------|----------------------------------------------------------------------------------------------------|----------------------------------------------------------------------------------------------------|----------------------------------------------------------------------------------------------------|----------------------------------------------------------------------------------------------------|
|                                                                                                    | Tipo Documento                                                                                                    |                                                                                                    | Documen                                                                                                    | 0                                                                                                    |                                                                                                    | Pin                                                                                                    |                                                                                                    |
| TARJETA                                                                                                    | DE IDENTIDAD                                                                                                    | • 102                                                                                                    | 5145415                                                                                                    | ~                                                                                                    | PIN                                                                                                    |                                                                                                    | x                                                                                                    |
|                                                                                                    |                                                                                                    |                                                                                                    |                                                                                                    |                                                                                                    |                                                                                                    | -                                                                                                    | _                                                                                                    |
|                                                                                                    |                                                                                                    |                                                                                                    |                                                                                                    |                                                                                                    |                                                                                                    | Limpiar C                                                                                                    | ontinuar                                                                                                    |
|                                                                                                    |                                                                                                    |                                                                                                    |                                                                                                    |                                                                                                    |                                                                                                    |                                                                                                    |                                                                                                    |
|                                                                                                    |                                                                                                    |                                                                                                    |                                                                                                    |                                                                                                    |                                                                                                    |                                                                                                    |                                                                                                    |
| C. Lean                                                                                                    |                                                                                                    |                                                                                                    |                                                                                                    | un ali ai a ma                                                                                                    |                                                                                                    | tuata                                                                                                    |                                                                                                    |
| 6. Leer (                                                                                                    | letenidamer                                                                                                    | nte y dar                                                                                                    | aceptar co                                                                                                    | ondicione                                                                                                    | s de cor                                                                                                    | itrato.                                                                                                    |                                                                                                    |
|                                                                                                    |                                                                                                    |                                                                                                    |                                                                                                    |                                                                                                    |                                                                                                    |                                                                                                    |                                                                                                    |
|                                                                                                    |                                                                                                    | ESC ESC                                                                                                    |                                                                                                    |                                                                                                    | NTRAL                                                                                                    |                                                                                                    |                                                                                                    |
|                                                                                                    |                                                                                                    | (A) car                                                                                                    | Vbi Labor Ibi Virtvs 'Dond                                                                                                    | hay Trabaja, hay Virtud                                                                                                    |                                                                                                    |                                                                                                    |                                                                                                    |
| CONTRATO DE MATRÍCULA INST                                                                                                    |                                                                                                    |                                                                                                    |                                                                                                    |                                                                                                    |                                                                                                    |                                                                                                    |                                                                                                    |
|                                                                                                    | TUTO DE BACHILLERATO TÉCNICO INDUSTR                                                                                                    | IIAL                                                                                                    |                                                                                                    |                                                                                                    |                                                                                                    |                                                                                                    |                                                                                                    |
|                                                                                                    | UTO DE BACHILLERATO TÉCNICO INDUSTR                                                                                                    | BAL                                                                                                    |                                                                                                    |                                                                                                    |                                                                                                    |                                                                                                    |                                                                                                    |
| Estimado padre de tamilia o o                                                                                                    | UTO DE BACHILLERATO TÉCNICO INDUSTR                                                                                                    | IAL                                                                                                    |                                                                                                    |                                                                                                    |                                                                                                    |                                                                                                    |                                                                                                    |
| Estimado padre de familia o o                                                                                                    | UTO DE BACHILLERATO TÉCNICO INDUSTR                                                                                                    | SAL                                                                                                    |                                                                                                    |                                                                                                    |                                                                                                    |                                                                                                    |                                                                                                    |
| Estimado padre de familia o o<br>Se le informa que al iniciar el                                                                                                    | UTO DE BACHILIERATO TÉCNICO INDUSTR<br>cudiente.<br>rroceso de inscripción y de matrícula, a                                                                                                    | al cargar los respectivos docu                                                                                                    | imentos usted está aceptanda la                                                                                                    | s términos y condiciones par                                                                                                    | a la legalización de la mat                                                                                                    | rícula de conformidad con lo estat                                                                                                    | olecido en l                                                                                                    |
| Estimado padre de familia o d<br>Se le informa que al iniciar el:<br>1994 y en sede de tratamient<br>se encuentra aceptada y fina                                                                                                    | UTO DE BACHILERATO TÉCNICO INDUSTR<br>cudiente.<br>rroceso de înscripción y de matrícula, a<br>de datos estara aceptando los mismo                                                                                                    | tal<br>il cargar los respectivos docu<br>e con base en lo establecida<br>de documentos y finalice el p                                                                                                    | imentos usted estó aceptando la<br>en la Ley 1581 de 2012, por ende,<br>rocceso                                                                                                    | s términos y condiciones par<br>se informa que no se requerir                                                                                                    | a la legalización de la mat<br>á firma alguna para legal                                                                                                    | rícula de conformidad con lo estat<br>zar ni culminar la matricula del est                                                                                                    | olecído en l<br>udiante, pu                                                                                                    |
| Estimado padrie de familia o d<br>Se le informa que al iniciar el<br>1994 y en sede de tratamient<br>se encuentra aceptada y fina                                                                                                    | UTO DE BACHILLERATO TÉCNICO INDUSTR<br>cuidiente.<br>Hoceso de inscripción y de motrículo, o<br>de dotos estara aceptando los mismo<br>zada cuando usted termine el corgue r                                                                                                    | al corgar los respectivos docu<br>s con base en lo establicada<br>de documentos y finalice el p                                                                                                    | imentos usted estó aceptando la<br>en la Ley 1581 de 2012, por ende,<br>rocesio                                                                                                    | s términos y condiciones pare<br>se informa que no se requerir                                                                                                    | a la legalización de la mat<br>à firma alguna para legal                                                                                                    | ricula de conformidad con lo estat<br>zar ni culminar la matricula del est                                                                                                    | olecído en<br>udiante, pu                                                                                                    |
| Estimado padre de familia o d<br>Se le informa que al iniciar el<br>1994 y en sede de tratamient<br>se encuentra aceptada y lína<br>CLAUSULA I AUTORIZACIÓN DE I                                                                                                    | UTO DE BACHILLERATO TÉCNICO INDUSTR<br>cudiente.<br>roceso de inscripción y de matricula, a<br>de datos estora aceptando los miemo<br>rocado cuando usted termine el cargue r<br>SO DE IMAGEN PERSONAL: En mi colidad                                                                                                    | Il cargar los respectivos doci<br>s con base en lo establecida<br>de documentos y finalice el p<br>de representante legal, por e                                                                                                    | imentos usted estó aceptando la<br>en la Ley 1581 de 2012, por ende,<br>receso<br>necio de la presente, AUTORIZO e                                                                                                    | s términos y condiciones pare<br>se informa que no se requerir<br>uso de videos, audios, fotogr                                                                                                    | a la legalización de la mat<br>à firma alguña para legal<br>afías, textos de entrevistar                                                                                                    | tícula de conformidad con lo estat<br>zar ni culminar la matricula del est<br>en medias masivos y privados, en                                                                                                    | olecido en l<br>udiante, pu<br>los que m                                                                                                    |
| Estimado padre de familia o o<br>Se le informa que al iniciar el<br>1994 y en sede de tratamiento<br>se encuentro aceptada y fina<br>CLAUSULA I AUTORIZACIÓN DE I<br>pueda aparecer y su uso pod                                                                                                    | UTO DE BACHILLERATO TÉCNICO INDUSTR<br>cudiente.<br>recesso de inscripción y de matricula, a<br>de datos estora aceptando los miemo<br>teada cuando usted termine el cargue a<br>SO DE MAGEN FERSONAI: En mi colidad<br>à realizarse en cualquier tiempo y lugo                                                                                                    | AL<br>Il cargar los respectivos docu<br>a con base en lo establecida<br>de documentos y finalice el p<br>de representante legal, por r<br>r, en compañas educativas y                                                                                                    | imentos ustad está aceptanda la<br>en la Ley 1581 de 2012, por enda,<br>iraceso<br>nedio de la presente, AUTORZO e<br>recreo deportivais en las que po                                                                                                    | s términos y condiciones par<br>se informa que no se requeiri<br>uso de videos, audios, fotogr<br>ticipe la Escuela, mientros no                                                                                                    | a la legalización de la mat<br>à firma alguna para legal<br>afias, textos de entrevista<br>àtenten contra la moral y                                                                                                    | tícula de conformidad con lo estat<br>tar ni culminar la matricula del est<br>en medias masivos y privados, en<br>el buen nombre.                                                                                                    | olecido en<br>udiante, pu<br>los que m                                                                                                    |
| Estimado padre de familie o t<br>Se le informa que al iniciar el<br>1994 y en sede de tratamiento<br>se encuentra aceptada y líno<br>CLAUSULA I AUTORIZACIÓN DE I<br>pueda aparecer y su uso pod                                                                                                    | UTO DE BACHILLERATO TÉCNICO INDUSTR<br>cuidiente.<br>recesso de inscripción y de matrícula, a<br>de datos estera aceptando los mismo<br>tada cuando usted termine el cargue i<br>SO DE MAGEN PERSONAL: En mi colidad<br>à realizarse en cualquier tiempo y luga                                                                                                    | AL<br>I cargar los respectivos doci<br>s con base en lo establecida<br>de documentos y finalice el p<br>de representante legal por r<br>r, en campañas educativas y                                                                                                    | imentos ustad está aceptanda la<br>en la Ley 1581 de 2012, por enda,<br>iraceso<br>nedio de la presente, AUTORIZO e<br>recreo deportivasi en las que po                                                                                                    | s Mirminos y condiciones para<br>le informa que no se requerir<br>uso de videos, audios, fotogr<br>tricipe la Escuela, mientras na                                                                                                    | a la legalización de la mat<br>á firma alguna para legal<br>aflas, textos de entrevista<br>atenten contra la moral y                                                                                                    | tícula de conformidad con lo estat<br>tar ni culminar la matricula del est<br>en medias masivos y privados, en<br>el buen nombro.                                                                                                    | olecido en l<br>udiante, pu<br>los que m                                                                                                    |
| Estimado padre de familio o d<br>Se lo informa que al iniciar el<br>1994 y en sede de tratamiento<br>se encuentro aceptado y líno<br>clausiula i autorización de i<br>pueda aparecer y su uso pod<br>clausiula 2 obugatorendo la instit                                                                                                    | UTO DE BACHILERATO TÉCNICO INDUSTR<br>cudiente.<br>rocesto de inscripción y de matrícula, a<br>de datos estera aceptando los mismo<br>tada cuando usted termine el cargue i<br>SO DE IMAGEN PERSONAI: En mi colidad<br>à realizarise en cualquier tiempo y luga<br>CUELA DE PADRES: Desde el inicio del ami                                                                                                    | AL<br>Il cargar los respectivos docu<br>s con base en lo establecida<br>de documentos y finalice el p<br>de representante legal, por r<br>r, en campañas educativas y<br>o académico, dentro del form                                                                                                    | imentos utted estó aceptanda la<br>en la Ley 1581 de 2012, por enda,<br>receso<br>nedio de la presente, AUTORZO e<br>recreo deportivas en las que po<br>nato de matrícula, los podres <del>, y</del> n                                                                                                    | s términos y condiciones para<br>le informa que no se requerir<br>uso de videos, audios, fotogr<br>tricipe la Escuela, mientras na<br>adres de familia y acudente                                                                                                    | a la legalización de la mat<br>á firma alguna para legal<br>aflas, textos de entrevista<br>atenten contra la moral y<br>s aceptaràn el compromi                                                                                                    | rícula de conformidad con lo estat<br>zar ni culminar la matricula del est<br>en medias masivos y privados, en<br>el buen nombro.                                                                                                    | blecido en l<br>udiante, pu<br>los que m<br>padres y r                                                                                                    |
| Estimado padre de familie o d<br>Se la informa que al iniciar el<br>1994 y en sede de tratamiento<br>se encuentre aceptado y tino<br>clausiula 1 autorización de l<br>puedo aparecer y su uso pod<br>clausiula 2 obligatorendo la instit<br>Manifiesto que me comprome                                                                                                    | UTO DE BACHILLERATO TÉCNICO INDUSTR<br>cudiente.<br>rocesto de inscripción y de matrícula, a<br>de datos estera aceptando los mismo<br>tada cuando usted termine el cargo e<br>SO DE IMAGEN PERSONAI: En mi colidad<br>à realizarse en cualquier tiempo y luga<br>CUELA DE PADRES: Desde el inicio del ami<br>cuento aducativo público a privado.<br>to o cumplir fielmente can las directrico                                                                                                    | AL<br>Il cargar los respectivos doc;<br>s con bose en lo establecido<br>de documentos y finalice el p<br>de representante legal, por r<br>r, en campañas educativas y<br>a académico, dentro del form<br>es dadas en la nuevo ley 202                                                                                                    | imentos utted estó aceptondo la<br>en la Ley 1581 de 2012, por enda,<br>receso<br>nectio de la presente, AUTORZO e<br>recreo deportivas en las que po<br>nato de matrícula, los podres <del>, y</del> n<br>5 de 2020 <i>"Por medio de la cual</i>                                                                                                    | s términos y condiciones para<br>le informa que no se requerir<br>uso de videos, audios, fotogr<br>tricipe la Escuela, mientras na<br>adres de familia y acudente<br>se establecon lineamientos po                                                                                                    | a la lagalización de la mat<br>à firma olguna para lagat<br>aflas, toxtos de entrevista<br>atenten contra la moral y<br>s aceptaràn el compromi<br>ara la implementación de                                                                                                    | rícula de conformidad con lo estat<br>zar ni culminar la matricula del est<br>en medias masivos y privadas, en<br>y el buen nombre.<br>la de participar en las escuelas de<br>las escuelas para padres, madres                                                                                                    | olecido en l<br>udiante, pu<br>los que m<br>padres y r<br><i>de familia</i>                                                                                                    |
| Estimado padre de familie o d<br>Se le informa que al iniciar el<br>1954 y en sude de tratamiento<br>es encuentre acceptado y tino<br>clausiula 1 autoRización DE i<br>pueda aparecer y su uso pod<br>clausiula 2 OBUGATORIDA E<br>Clausiula 2 OBUGATORIDA E<br>Manifiesto que me comprome<br>cuidadores, en los institución                                                                                                    | UTO DE BACHILERATO TÉCNICO INDUSTR<br>cudiente.<br>roceso de inscripción y de matrícula, a<br>de datos estera aceptando los mismo<br>tada cuando usted termine el cargo e<br>SO DE IMAGEN PERSONAI: En mi colidad<br>à realizarse en cualquier tiempo y luga<br>CUELA DE PADRES: Desde el inicio del ani-<br>cuento aducativo público a privada.<br>to o cumplir fielmente con los directrico<br>à de educación preescolar, dásica y mi                                                                                                    | AL<br>Il cargar los respectivos doc;<br>s con base en lo establecida<br>de documentos y finalice el p<br>de representante legal, por r<br>r, en campañas educativas y<br>a académico, dentro del form<br>as dadas en la nuevo lay 202<br>adia del pals, por la cual se d                                                                                                    | imentos utted estó oceptondo la<br>en lo Ley 1581 de 2012, por ende,<br>receso<br>recreo deportivas en las que po<br>rato de matrícula, los podres <del>, y</del> n<br>5 de 2020 " <i>Por medio de la cual</i><br>teraga la Ley 1404 de 2010 y se d                                                                                                    | s términos y condiciones para<br>le informa que no se requeir<br>uso de videos, audios, fotogr<br>tricipe la Escuela, mientras na<br>adres de familia y acudiente<br>se establecon lineamientos pa<br>tran atras disposiciones"                                                                                                    | a la legalización de la mat<br>à firma alguna para legal<br>aflas, toxtos de entrevista<br>atenten contra la moral y<br>s aceptarán el compromi<br>ara la implementación de                                                                                                    | rícula de conformidad con lo estat<br>zar ni culminar la matricula del est<br>en medias masivos y privadas, en<br>y el buen nombre.<br>la eparticipar en las escuelas de<br>las escuelas para padres, madres                                                                                                    | olecido en l<br>udiante, pu<br>los que m<br>padres y r<br><i>de familia</i>                                                                                                    |
| Estimado padre de familie o o<br>Se le informa que al iniciar el<br>1954 y en sude de tratamient<br>es encuentre aceptada y tino<br>clausula i autoetación de l<br>pueda aparecer y su uso pod<br>clausula a Osulidatorena de instit<br>Manifiesto que me comprome<br>cualidadore, en los institucións<br>clausula 3 cualista a Constit                                                                                                    | UTO DE BACHILERATO TÉCNICO INDUSTR<br>cudiente.<br>roceso de inscripción y de matrícula, a<br>de datos estera aceptando los mismo<br>izada cuando usted termine el cargo e<br>SO DE MAGEN PRESONAL: En mi colidad<br>à realizarse en cualquier tiempo y luga<br>CUELA DE PADRES: Desde el inicio del ani<br>cuento acuento inscremano en esicología y mi<br>tamento inscremano en esicología, palecología en<br>Insento inscremano en esicología en                                                                                                    | AL<br>Il cargar los respectivos docu<br>s con base en lo establecida<br>de documentos y finalice el p<br>de representante legal, por r<br>r, en campañas educativas y<br>a académico, dentro del form<br>as dadas en la nuevo Ley 202<br>adia del pals, por la cual se d<br>ILCATVA. BIT. Todo lo informa                                                                                                    | imentos utted estó oceptondo la<br>en lo Ley 1581 de 2012, por ende,<br>receso<br>recreo deportivas en los que po<br>rato de matrícula, los padres <del>, y</del> n<br>5 de 2020 " <i>Por medio de la cual</i><br><b>rerada la 2010 "Por medio de la cual</b><br><b>rerada la 2010 "Por medio de la cual</b>                                                                                                    | s términos y condiciones para<br>le informa que no se requerir<br>tricipe la Escuela, mientras no<br>adres de fomilia y ocudente<br>se establecen lineamientos pa<br>tem artes disposiciones"                                                                                                    | a la lagalización de la mat<br>à firma alguna para lagal<br>aflas, toxtos de entrevista<br>atenten contra la moral y<br>s aceptarán el compromi<br>ara la implementación de                                                                                                    | rícula de conformidad con lo estat<br>zar ni culminar la matricula del est<br>en medias masivos y privadas, en<br>y el buen nombre.<br>las escuelas para padres, madres<br>las escuelas para padres, madres                                                                                                    | blecido en<br>udiante, pu<br>los que m<br>padres y r<br><i>de familia</i>                                                                                                    |
| Estimado padre de familie o o<br>Se le informa que al iniciar el<br>1954 y en sede de tratamient<br>es encuentre aceptada y lina<br>clausula i autoetación de l<br>puede aparecer y su uso pod<br>clausula a Osulicatorenco de<br>clausula a Osulicatorenco de<br>clausula a Osulicatorenco de<br>clausula a Osulicatorenco de<br>clausula a Osulicatorenco de<br>clausula a Culusula CONSP<br>clausula a Culusula CONSP                                                                                                    | UTO DE BACHILLERATO TÉCNICO INDUSTR<br>cudiente.<br>roceso de inscripción y de matrícula, a<br>de datos estera aceptando los mismo<br>izada cuando usted termine el cargo e<br>SO DE MAGEN PERSONAL: En mi colidad<br>à realizarse en cualquier tiempo y luga<br>CUELA DE PADRES: Desde el inicio del ani<br>cuando actualquier tiempo y luga<br>CUELA DE PADRES: Desde el inicio del ani<br>to o cumplir fielmente con las directrico<br>a de educación presecolar, desida y mi<br>TIMENTO INFORMADO EN PSICOLOGÍA EDI<br>rugal son confidenciales que o no serón divi<br>de los lugal IELES                                                                                                    | In cargor los respectivos docu<br>s con bose en lo establecido<br>de documentos y finalice el p<br>de representante legal, por r<br>r, en campañas educativas y<br>o académico, dentro del form<br>as dadas en la nuevo Ley 202<br>adia del país, por la cual se a<br>UCATVA. ERT. Todo lo informo-<br>ulgadas ni entregadas a nin                                                                                                    | imentos utted estó oceptondo la<br>en lo Ley 1581 de 2012, por ende,<br>receso<br>recreo deportivas en las que po<br>nato de matrícula, los padres <del>, y</del> n<br>15 de 2020 "Por medio de la cual<br>terega la Ley 1404 de 2010 y se d<br>scion concerniente al proceso de<br>guna otro institución o individuo                                                                                                    | s términos y condiciones para<br>le informa que no se requerir<br>tricipe la Escuela, mientras no<br>adres de familia y ocudente<br>se establecen lineamientos pa<br>tean atras disposiciones"<br>acompoñomiento desde psico                                                                                                    | a la lagalización de la mat<br>à firma alguna para lagal<br>aflas, toxtos de entrevista<br>otenten contra la moral y<br>s aceptarón el compromit<br>ara la implementación de<br>alggia educativa, incluyen<br>clara y escrito, tal como                                                                                                    | rícula de conformidad con lo estat<br>zar ni culminar la matricula del est<br>en medios masivos y privados, en<br>y el buen nombre.<br>las escuelas para padres, madres<br>de cualquier grabación de aude, y<br>lo consagra el Articulo 74 de la Cor                                                                                                    | Diecido en<br>udiante, pu<br>los que m<br>padres y r<br><i>de familia</i><br>ideo o repr<br>stitución P                                                                                                    |
| Estimado padre de familie o o<br>Se le informa que al iniciar el<br>1954 y en sede de tratamient<br>es encuentre aceptada y lina<br>clausula 1 AuTORIZACIÓN DE I<br>puede aparecer y su uso pod<br>clausula 2 ORUGATORIDA DE<br>Clausula 2 ORUGATORIDA DE<br>Clausula 2 ORUGATORIDA DE<br>clausula 3 Clausula conser-<br>taler o actividad individual y i<br>Colombio y los artículos 3 y o<br>Colombio y los artículos 3.                                                                                                    | UTO DE BACHILLERATO TÉCNICO INDUSTR<br>cudiente.<br>roceso de inscripción y de matrícula, a<br>de datos estera aceptando los mismo<br>izada cuando usted termine el cargo e<br>SO DE MAGEN PERSONAL: En mi colidad<br>à realizarse en cualquier tiempo y luga<br>CUELA DE PADRES: Desde el inicio del ani<br>to a cumplir tiemente con las directrico<br>to a dumpir tiemente con las directrico<br>te de educación presecolar, dásica y mi<br>TIMENTO INFORMADO EN PSICOLOGÍA EDI<br>ruppi son confidenciales y no serón div<br>le la loy los diculante de mi hisio(a) mentifi                                                                                                    | AL<br>Il cargar los respectivos docu<br>s con base en lo establecida<br>de documentos y finalice el p<br>de representante legal, por r<br>r, en campañas educativas y<br>a académico, dentro del form<br>as dadas en la nuevo Ley 202<br>adia del pals, por la cual se a<br>UCATVA. BIT: Todo lo informe-<br>ulgadas ni entregados a nin<br>esto ouer                                                                                                 | imentos utted esto oceptondo la<br>en lo Ley 1581 de 2012, por ende,<br>receso<br>recreo deportivas en las que po<br>recreo deportivas en las que po<br>toto de matrícula, los padres <del>, y</del> n<br>5 de 2020 "Por <b>medio de la cual</b><br><b>teraga la Ley 1404 de 2010 y se d</b><br>suna otro institución o individuo                                                                                                    | s términos y condiciones pare<br>le informa que no se requerir<br>tricipe la Escuela, mientras no<br>nadres de familia y ocudiente<br>se establecen lineamientos p<br>tran atras disposiciones"<br>acomponomiento desde psico                                                                                                    | a la legalización de la mat<br>à firma alguna para legal<br>aflas, toxtos de entrevista<br>otenten contra la moral y<br>s aceptarón el compromit<br>ara la implementación de<br>ara la implementación de<br>slogia educativa, incluyen<br>citaro y escrito, tal como i                                                                                         | rícula de conformidad con lo estat<br>zar ni culminar la matricula del est<br>en medios masivos y privados, en<br>y el buen nambre.<br>las escuelas para padres, madres<br>las escuelas para padres, madres<br>do cualquier grabación do oudo, v<br>lo consagra el Articulo 74 de la Cor                                                                                                    | olecido en l<br>udiante, pu<br>los que m<br>padrés y r<br><i>de familia</i><br>ideo o repr<br>stitución P                                                                                                    |
| Estimado padre de familie o o<br>Se la informa que al iniciar el<br>1954 y en sede de tratamient<br>as encuentra aceptado y líno<br>CLAUSULA 1AUTORIZACIÓN DE (<br>Dueda aparecer y su uso pod<br>CLAUSULA 2006ACRONDE DE<br>CLAUSULA 2006ACRONDE DE<br>CLAUSULA 3 CLAUSULA CONSER<br>CLAUSULA 3 CLAUSULA CONSER<br>Taller o actividad individual y<br>Calombio y los artículos 3 y 6<br>En calidad de representante à<br>De acento y entereda fas im                                                                                                    | UTO DE BACHILLERATO TÉCNICO INDUSTR<br>cuidente.<br>proceso de inscripción y de matrícula, a<br>de datos estara aceptanda los mismo<br>zada cuando usted termine el cargue i<br>SO DE MAGEN PRESONAL: En mi colidad<br>à realizarse en cualquier tiempo y luga<br>cuidad DE PADRES: Desde el inicio del ani-<br>ción aducativa pública o privada.<br>DUELA DE PADRES: Desde el inicio del ani-<br>ción aducativa pública o privada.<br>DUELA DE PADRES: Desde el inicio del ani-<br>ción aducativa pública o privada.<br>TIMENTO INFORMADO EN PSICOLOGÍA EDI<br>Infuento INFORMADO EN PSICOLOGÍA EDI<br>prupol son conclianciales y no serán div<br>de los loy 1581 de 2002.                                                                                                    | AL<br>il cargar los respectivos docu-<br>a con baso en lo establecida<br>de decumentos y finalice el p<br>de representante legal, por<br>r, en campañas educativas y<br>a académico, dentro del form<br>estados en la nuevo Ley 200<br>adía del país, por la cuel se a<br>UCATIVA BTE Toda la informa-<br>vigadas ni entregodas a nin<br>sato que:                                                                                                    | mentos usted esto aceptando la<br>en la Ley 1981 de 2012, por ende,<br>receso<br>nedio de la presente, AUTO/820 el<br>recreo deportivas en las que po<br>hato de matricula, los podres,~p n<br>5 de 2020 "Per medio de la cual<br>rerega la Ley 1404 de 2010 y se d<br>sión concerniente el proceso de<br>guna etra institución o individuo<br>o educativo del testituito de Breto                                                                                                    | s términos y condiciones para<br>le informa que no se requerir<br>luto de videos, audios, fotogr<br>tricipe la Escuela, mientos no<br>adres de familia y ocudente<br>se establecen ilneamientos p<br>tran otras disposiciones"<br>acomponamiento desde psici<br>no su consentimiento espreso<br>teranto. Técnico tenturatirei de la                                                                                                    | a la legalización de la mat<br>á firma alguno para legal<br>afas, taxtos de entrevista<br>i atenten contra la moral y<br>s aceptarán el compromis<br>ara la implementación de<br>alogía educativa, incluyen<br>claro y escrito, tal como i<br>Fecuelo Tecnológico Inst                                                                                         | tícula de conformidad con lo estat<br>car ni culminar la matricula del est<br>en medios masivos y privados, en<br>y el buen nombro.<br>lo de participar en las escuelas de<br>las escuelas para padres, madres<br>do cualquier grabación de audio, y<br>o consegira el Articulo 74 de la Car<br>hum Técnico Centrol                                                                                                    | olecido en l<br>udiante, pu<br>los que m<br>padres y r<br><i>de familia</i><br>ideo o repr<br>stitución P                                                                                                    |
| Estimado padre de familie o e<br>Se le informa que al iniciar el<br>1954 y en sade de trotomiente<br>se encuentra aceptada y lina<br><b>CLAUSULA 1 AUTORIZACIÓN DE I</b><br>puede aparecier y su uso pod<br><b>CLAUSULA 2 OEUGATORIDA DE</b><br>familio que programo la institu-<br>tivadodores, en los institucións<br>cualidadores, en los institucións<br>cualidadores, en los institucións<br>CLAUSULA 3 CLAUSULA CONSEN<br>Colombia y los artículos 3 y 9<br>En calidad de representante la<br>1) Acepto y antendo los im<br>0. Que la información que                                                                                                    | UTO DE BACHILLERATO TÉCNICO INDUSTR<br>cuidente.<br>proceso de inscripción y de matrícula, a<br>de datos estara aceptando los mismo<br>zada cuando usted termine el cargue i<br>SO DE MAGEN PRESONAL: En mi calidad<br>à realizarse en cualquier tiempo y luga<br>cuidad DE PADRES: Desde el inicio del ani-<br>ción aducativa pública a privada.<br>CUELA DE PADRES: Desde el inicio del ani-<br>ción aducativa pública a privada.<br>TENENTO INFORMADO EN PSICOLOGÍA ED<br>Ingento an ocomplia falmente can las directriaca<br>de aducación presecolar, básica y m<br>Intentro INFORMADO EN PSICOLOGÍA ED<br>la cuidante de mi higi(a), manitir<br>alicaciones del proceso de psicoeducco<br>brindo al nestoros educativos es vero                                                                                                    | AL<br>il cargar los respectivos doc,<br>a con base en lo establecida<br>de decumentos y finalice el p<br>de representante legal, por e<br>e, en campañas educativas y<br>a académico, dentro del form<br>es dadas en la nueva Ley 202<br>da del país, por la cual se a<br>UCATIVA ETL Toda lo informa-<br>uígadas ni entregadas a nim<br>esto que:<br>ción realizado por el psicólog                                                                  | imentos usted esto aceptando la<br>en la Ley 1981 de 2012, por ende,<br>increaso<br>nedicia de la presente, AUTORO s<br>recreto deportivas en las que po<br>nato de matrícula, los podres-y n<br>5 de 2020 "Por medio de la cual<br>forrega la Ley 1404 de 2010 y se d<br>sobre concerniente el proceso de<br>guna etra institución e individuo<br>o educativo del Institución e babuto                                                                                                    | s términos y condiciones por<br>les informa que no se requerir<br>uso de videos, audios, fotogr<br>nticipie la Sicuela, mientras no<br>adres de familia y ocudente<br>se establecen lineamientos pu<br>tam otras disposiciones"<br>scomponamiento desde psici-<br>nin su consentimiento espreso<br>literato Técnico industrial de la<br>o dicha información se clante                                                                                              | a la legalización de la mat<br>à firma alguna para legal<br>atias, taxtos de entrevisitar<br>atenten contra la maral y<br>a aceptarán el compromit<br>ara la implementación de<br>alogía educativa, incluyen<br>, clara y escrito, tal como l<br>a Escuela Tecnológica insti                                                                                   | tícula de conformidad con lo estat<br>con inculminar la matricula del est<br>en medios masivos y privodos, en<br>el buen nombro.<br>Las escuelas para padres, madres<br>do cualquier grabación de audio, v<br>o consegro el Artículo 74 de la Con<br>tuto Técnico Centrol.                                                                                                    | olecido en sudiante, pu<br>los que m<br>padres y r<br><i>de familia</i><br>ideo o repr                                                                                                    |
| Estimado padre de familio o e<br>Se le informa que al iniciar el<br>1964 y en sade de trotomients<br>se encuentra aceptada y lína<br><b>CLAUSULA 1 AUTORIZACIÓN DE</b><br>puede aparecer y su uso pod<br><b>CLAUSULA 2 OBUGATORDAD ES</b><br>fomilio que programo la institu-<br>tivanificadores, en los institucións<br><b>CLAUSULA 3 CLAUSULA CONSE</b><br><b>CLAUSULA 3 CLAUSULA CONSE</b><br><b>CLAUSULA 3 CLAUSULA CONSE</b><br><b>CLAUSULA 3 CLAUSULA CONSE</b><br><b>CLAUSULA 3 CLAUSULA CONSE</b><br><b>CLAUSULA 3 CLAUSULA CONSE</b><br><b>CLAUSULA 3 CLAUSULA CONSE</b><br><b>CLAUSULA 3 CLAUSULA CONSE</b><br><b>CLAUSULA 3 CLAUSULA CONSE</b><br><b>CLAUSULA 5 CLAUSULA CONSE</b><br><b>CLAUSULA 5 CLAUSULA CONSE</b><br><b>CLAUSULA 5 CLAUSULA CONSE</b><br><b>CLAUSULA 5 CLAUSULA CONSE</b><br><b>CLAUSULA 5 CLAUSULA CONSE</b><br><b>CLAUSULA 5 CLAUSULA 5 CONSE</b><br><b>CLAUSULA 5 CLAUSULA 5 CLAUSULA 5 CONSE</b><br><b>CLAUSULA 5 CLAUSULA 5 CLAUSULA 5</b>                                                                                                    | UTO DE BACHILERATO TÉCNICO INDUSTR<br>cudiente.<br>receso de inscripción y de matrícula, a<br>de datos estara aceptando los mismo<br>zada cuando usted termine el cargue r<br>SO DE MAGEN PERSONAL: En mi calidad<br>à realizarse en cudejuler tiempo y luga<br>CUELA DE PADRES: Desde el ínicio del an-<br>ción aducativa pública o privada.<br>CUELA DE PADRES: Desde el ínicio del an-<br>ción aducativa pública o privada.<br>to a cumpil fielmente con las directricor<br>a de aducación presecular, dásida y m<br>termento inscremado EN PSICOLOGIA ED<br>Insperto non condinanciales y no serán directricor<br>de lo lay 1581 de 2012.<br>gal y/o acudiante de mi higo(a), manifil<br>alicaciones del proceso de palcoeducida<br>e brindo al psicologo educativo es varo                                                                                                    | In cargor los respectivos docu<br>a con base en lo establecida<br>de documentos y finalice el p<br>el representante legal, por e<br>en campañas educativas y<br>a acadêmico, dentro del form<br>es dadas en la nuevo Ley 202<br>adar del país, por la cual es el<br>UCATIVA ETE. Todo lo informo-<br>uigadas ni entregadas a nin<br>asto que:<br>ación realizado por el psicolog<br>el y corresponde a mi realda                                      | imentos usted esto aceptando la<br>en la Ley 1981 de 2012, por ende,<br>recesso<br>neclio de la presente, AUTCR2O e<br>recreso deportivas en las que po<br>nato de matrícula, los podres-y r<br>6 de 2020 "Por medio de la cual<br>ferega la Ley 1404 de 2010 y se d<br>son concerniente el proceso de<br>guna etra institución o individuo<br>o educativo del institución o individuo                                                                                                    | s términos y condiciones para<br>se informa que no se requeir<br>uso de videos, audios, fotogr<br>ntcipe la Escuela, mientras no<br>adres de familla y acudiente<br>se establecen ineamientos pa<br>componamiento desde psici<br>in su consentimiento expreso<br>literato Técnico industrial de la<br>o dicha información se plante                                                                                                    | a la legalización de la mat<br>à firma alguna para legal<br>afias, textos de entrevistar<br>atenten contra la moral ;<br>s aceptarán el compromit<br>ara la implementación de<br>alogía educativa, incluyen<br>, claro y escrito, tal como l<br>a Escuela Tecnológica instr<br>an las propuestos de anter<br>an las propuestos de anter                        | rícula de conformidad con lo estas<br>car ni culminar la matricula del est<br>en medios mashos y privados, en<br>el buen nombro.<br>las escuelas para padres, madres<br>de cualquier grabación de audio, v<br>lo consogra el Articulo 74 de la Cor<br>tuto Técnico Central<br>maphamiento educativo.<br>ado                                                                                                    | olecido en recudiones, puedences y en el conservación en el conservación en el conserva<br>en el conservación en el conservación en el conser |
| Estimado padre de familio o e<br>Se le informa que al iniciar el<br>1954 y en sade de trotomiente<br>se encuentra aceptoda y lina<br><b>CLAUSULA 1 AUTORIZACIÓN DE I</b><br>pueda aparecer y su uso pod<br><b>CLAUSULA 2 OEUGATORIDA ES</b><br>fomilio que programe la instit<br>Manifiesto que ma comprome<br>cuidadores, en las instituciones<br><b>CLAUSULA 3 CLAUSULA CONSE</b><br>Calorida y los anticulos 3 y 9<br>En colidad de representaria i<br>1) Acepto y entiendo las im<br>2) Que la leido y compren                                                                                                    | UTO DE BACHILLERATO TÉCNICO INDUSTR<br>cuidiente.<br>receso de inscripción y de matricula, a<br>de datos estará aceptando los mismo<br>zarda cuando usted termine el cargue r<br>SO DE MAGEN PERSONAL: En mi calidad<br>à realizarse en cualquier isempo y luga<br>CUELA DE PADRES: Desde el inicio del añ-<br>ción aducativa pública o privada.<br>CUELA DE PADRES: Desde el inicio del añ-<br>ción aducativa pública o privada.<br>La de aducación pressociar, básica y ma<br>termento en socialmente con las directricos<br>e de aducación pressociar, básica y ma<br>Interno in SeromADD EN PSICOLOGA ED<br>pala ly/o acudiante da en in higi(a), manifil<br>alicaciones del proceso de palaceducar<br>e brindo al psicólogo educativo es vera<br>ida integramente este documiento y en                                                                                                    | AL<br>Il cargar los respectivos docu<br>a con base en lo establecido<br>de decumentos y finalice el p<br>de representante legal, por n<br>e en compañas educativas y<br>a acadêmico, dentro del form<br>estadas en la nueva (ey 300<br>acadêmico, dentro del form<br>del del país, por la cual se a<br>UCATNA BITL Todo lo informo-<br>uigadas ni entregadas a nin<br>esto que:<br>sión realizado por el paícolog<br>a y corresponde a mi reala       | mentos usted esto aceptondo la<br>en la Ley 1951 de 2012, por ende,<br>recesso<br>nedio de la presento, AUTCR2O e<br>recreso deportivas en las que po<br>nato de matrícula, los padres y r<br>6 de 2020 'Por medio de la cual<br>derega la Ley 1404 de 2010 y se d<br>subn concerniente al proceso de<br>guna otro institución o individuo<br>o educativo del institución o individuo<br>o educativo del institución o individuo                                                                | s términos y condiciones para<br>se informa que no se requeir<br>tricipe la facueia, mientras no<br>adres de familia y acudente<br>se establecen ilneamientos p<br>acomponamiento desde paia<br>acomponamiento desde paia<br>in su consentimiento expreso<br>ilerato Técnico industrial de la<br>o dicha información se plante<br>de él se deriven y accedo a                                                                                                    | a la legalización de la mat<br>à firma alguna para legal<br>afias, textos de entrevistar<br>atenten contra la moral y<br>s aceptarán el compromit<br>ara la implementación de<br>alogía educativa, incluyan<br>; claro y escrito, tal como<br>a Escuela Tecnológica insti<br>an las propuestas de aco<br>to anteriormenta mencion                              | rícula de conformidad con lo estas<br>car ni culminar la matricula del est<br>en medios masivos y privados, en<br>el buen nombre.<br>la escuelas para padres, madres<br>de cualquier grabación de audo, y<br>la escuelas para padres, madres<br>de cualquier grabación de audo, y<br>la factula facto particulo 74 de la Cor<br>tuto Técnico Central<br>mpañamiento educativo;<br>ado;                                                                                                    | olecido en l<br>los que m<br>padres y r<br>de familia<br>ideo o repr                                                                                                    |
| Estimado padre de familio o e<br>Se le informa que al iniciar el<br>1954 y en sado de trotomiente<br>se encuentra aceptoda y lína<br><b>CLAUSULA 1 AUTORIZACIÓN DE I</b><br>pueda aparecer y su uso pod<br><b>CLAUSULA 2 OEUCATORIZACIÓN DE I</b><br>familio que programe la instit<br>Manifiesta que rea comprome<br>cuidadadores, en los instituciones<br><b>CLAUSULA 2 CLAUSULA CONES</b><br>talairo acéptoida instituciónes<br><b>CLAUSULA 2 CLAUSULA CONES</b><br><b>CLAUSULA 2 CLAUSULA CONES</b><br><b>CLAUSULA CONES</b><br><b>CLAUSULA CONES</b><br><b>CLA</b> | UTO DE BACHILLERATO TÉCNICO INDUSTR<br>coudiente.<br>recesso de inscripción y de matricula, a<br>de datos estará aceptando los mismo<br>zarda cuando usted termine el corgue r<br>SO DE IMAGEN PERSONAL: En mi colidad<br>à realizarse en cualquier Bernpo y luga<br>CUELA DE PADRES: Desde el inicio del an-<br>ción educativa pública o privada.<br>CUELA DE PADRES: Desde el inicio del an-<br>ción educativa pública o privada.<br>CUELA DE PADRES: Desde el inicio del an-<br>ción educativa pública o privada.<br>TURENTO INFORMADE DEI PSICOLOGA EDI<br>Versito SIN COMIDADE DEI PSICOLOGA EDI<br>Versito SIN COMIDADE DEI PSICOLOGA EDI<br>Versito SIN COMIDADE DEI PSICOLOGA EDI<br>Versito SIN COMIDA EN SICOLOGA EDI<br>Versito SIN COMIDA EN SICOLOGA EDI<br>Versito                              | AL<br>I cargar los respectivos docu-<br>a con base en lo establecida<br>de decumentos y finalice el p<br>de representante legol, por n<br>e en compañas educativas y<br>a acadêmico, dentro del form<br>est dades país, por lo cual se a<br>UCATIVA ETIL Todo lo informo-<br>uigadas ni entregadas a nin<br>esto que:<br>sión realizado por el psicolog<br>a y corresponde a mi realida<br>to consecuencia acepto su co                               | mentos ustad estó aceptondo la<br>en la Ley 1951 de 2012, por ende,<br>recesso<br>nedio de la presente, AUTORZO e<br>recreso deportivais en las que po<br>nato de matrícula, los padres-y r<br>5 de 2020 'Por medio de la cual<br>ferega la Ley 1404 de 2010 y se d<br>sión concerniente el proceso de<br>guna otro institución o indivíduo<br>o educativo del instituto de Bach<br>d o la de mi hijo (a) ya que sobr<br>niterida y las consecuencias que                                       | s términos y condiciones por<br>se informa que no se requeir<br>tricipe la facueia, mientras no<br>odros de formilia y ocudente<br>se establecen ilneamientos p<br>tean otras disposiciones"<br>acomponamiento desde psici<br>in su consentimiento espece<br>literato Técnico Industrial de la<br>dicha información se plante<br>de dicha información se plante<br>de la ederiven y accedo a                                                                       | a la legalización de la mat<br>à firma alguna para legal<br>atias, textos de entrevistar<br>atenten contra la moral y<br>s aceptarán el compromi<br>ara la implementación de<br>ara la implementación de<br>alagía educativa, incluyen<br>ciaro y escrito, tal como i<br>a Escuela Tecnológica insti<br>an las propuestas de aco<br>to anteriormente mencion   | rícula de conformidad con lo estat<br>zar ni culminar la matricula del est<br>en medios maskos y privados, en<br>el buen nombre.<br>las escuelas para padres, madres<br>de cualquier grabación de cuido, y<br>las escuelas para padres, madres<br>de cualquier grabación de cuido, y<br>las fecuelas para padres, madres<br>de cualquier grabación de cuido, y<br>las fecuelas para padres, madres<br>de cualquier grabación de cuido, y<br>las fecuelas para padres, madres<br>de cualquier grabación de cuido, y<br>las fecuelas para padres, madres<br>de cualquier grabación de cuido, y | olecido en l<br>los que m<br>padres y r<br>de familia<br>ideo o repr                                                                                                    |
| Estimado padre de familio o e<br>Se le informa que al iniciar el<br>1984 y en sede de trotomiente<br>se encuentra aceptoda y lína<br><b>CLAUSULA 1 AUTORIZACIÓN DE I</b><br>pueda aparecer y su uso pod<br><b>CLAUSULA 2 OEUCATORIZACIÓN DE I</b><br>fomilio que programe la institu-<br>familio que programe la institu-<br>tivaria de programe la institu-<br>tivaria de actividad individadi y<br><b>CLAUSULA 3 CLAUSULA CONSER</b><br><b>CLAUSULA 3 CLAUSULA CONSER</b><br><b>CLAUSULA 1 CLAUSULA CONSER</b><br><b>CLAUSULA 1 CLAUSULA CONSER</b><br><b>CLAUSULA 1 CLAUSULA 1 CLAU</b>                                                                                                    | UTO DE BACHILLERATO TÉCNICO INDUSTR<br>coudiente.<br>recesso de inscripción y de matricula, a<br>de datos estera aceptando los miemo<br>zarda cuando usted termine el cargue t<br>SO DE IMAGEN PERSONAL: En mi calidad<br>a realizaria en cualquier tiempo y luga<br>CUELA DE PADRES: Desde el inicio del an<br>ción educativa pública o privada.<br>CUELA DE PADRES: Desde el inicio del an<br>ción educativa pública o privada.<br>Inicion educativa pública o privada.<br>Inicion educativa pública o privada.<br>Inicion educativa pública o privada.<br>Inicion educativa pública o privada.<br>Inicion educativa pública o privada.<br>Inicion educativa pública o privada.<br>Iniciona del pública cual en en inicio del an<br>cual lon fosti de acido.<br>pada lon fosti de acido.<br>pada lon fosti de aci | In cargar los respectivos docu<br>a con base en lo establecida<br>de decumentos y finalice el p<br>de representante legol, por n<br>e, en campañas educativas y<br>o acadêmico, dentro del form<br>es dadas en la nueva Ley 300<br>adra del pals, por la cual se a<br>ucaTINA BIT. Toda la informa<br>ulgadas ni entregadas a nin<br>esto que:<br>alto realizado por el psicolog<br>a y corresponde a mi realida<br>c consecuencia acepto su co       | mentos ustad está aceptonda la<br>en la Ley 1581 de 2012, por ende,<br>receso<br>necto de la presente, AUTORIZO e<br>recreto deportivas en las que po<br>nato de matricula. las padres, y r<br>6 de 2020 "Por medio de la cual<br>tenega la Ley 1404 de 2010 y se d<br>sión concerniente al proceso de<br>guna otro institución o inslividuo<br>o educativo del Institución de Bach<br>d o la de mi hijo (a) ya que sobr<br>nitendo y las consécuencias que<br>epto las condiciones del contrat | e términos y condiciones por<br>se informa que no se requerir<br>ticipe la facuela, mientras no<br>odras de familia y acudente<br>se establecen ilneamientos p<br>tan atras disposiciones"<br>componamiento desde psici<br>in su consentimiento espreso<br>literato Técnico industrial de la<br>dicha información se plante<br>de el teriven y accedo a<br>o de matricula en línea.                                                                                | a la legalización de la mat<br>à firma alguna para legal<br>alias, textos de entrevista<br>atenten contra la moral y<br>a aceptarán el compromé<br>ara la implementación de<br>alogía educativa, incluyen<br>ciaro y éscrito, tal como l<br>a Escuela Tecnológica inst<br>an las propuestas de aco<br>to anteriormenta mencion                                 | rícula de conformidad con lo estat<br>tor ni culminar la matricula del est<br>en medias masivos y privados, en<br>el buen nombre.<br>Las escuelas para padres, madres<br>do cualquier grabación de audo, v<br>o consagra el Artículo 74 de la Cor<br>tuto Técnico Central.<br>mpañamiento educativo.<br>ado.                                                                                                    | alecido en ju<br>udiante, pu<br>los que m<br>padres y r<br>de familia<br>ideo o repe                                                                                                    |
| Estimado padre de familio o e<br>Se le informa que al iniciar el<br>1984 y en sodo de trotomiente<br>se encuentra aceptoda y lína<br><b>CLAUSULA 1 AUTORZACIÓN DE I</b><br>pueda aparecer y su uso pod<br><b>CLAUSULA 2 OEUCATORDAS ES</b><br>fomilio que programe la institu-<br>tionnilio que programe la institu-<br>tionnilio que programe la institu-<br>tionnilio que programe la institu-<br>tionnilio que programe la institu-<br>tionnilio que programe la institu-<br>tionnilio que programe la institu-<br>tionnilio que programe la institu-<br>cialoso que ne comptome<br>cudidadores, en los institucións<br><b>CLAUSULA 3 CLAUSULA CONSER</b><br>CLAUSULA 3 CLAUSULA CONSER<br>CLAUSULA 3 CLAUSULA CONSER<br>CLAUSULA 3 CLAUSULA 3 CLAUSULA CONSER<br>CLAUSULA 3 CLAUSULA 3 CLAUSULA CONSER<br>CLAUSULA 3 CLAUSULA 3 CLAUSULA 3 CLAUSULA 3 CLAUSULA 3 CLAUSULA 3 CLAUSULA 3 CLAUSULA 3 CLAUSULA 3 CLAUSULA 3 CLAUSULA 3 CLAUSULA 3 CLAUSULA 3 CLAUSULA 3 CLAUSULA 3 CLAUSULA 3 CLAUSULA 3 CLAUSULA 3 CLAUSULA 3 CLAUSULA 3 CLAUSULA 3 CLAUSULA 3 CLAUSULA 3 CLAUSULA 3 CLAUSULA 3 CLAUSULA 3 C                                                                                                    | UTO DE BACHILLERATO TÉCNICO INDUSTR<br>cuidiente.<br>recesso de inscripción y de matricula, a<br>de datos estera aceptando los miemos<br>zada cuando usted termino el cargo el<br>SO DE IMAGEN PERSONAL: En mi calidad<br>a realizaria en cualquier tempo y luga<br>CUELA DE PADRES: Desde el inicio del ani-<br>ción educativa pública o privada.<br>LORA DE PADRES: Desde el inicio del ani-<br>ción educativa pública o privada.<br>Los a cumples termineto con los direchicas<br>e de educación presecolar, básica y ma<br>TIMENTO INFORMADO EN PSICOLOGÍA EDI<br>Inicio confidenciales, navim da<br>la los los físila recelados, navim<br>diaciones del proceso de psico educador<br>terindo el psicologo educativo es vero<br>indo integramente este documiento y er                                                                                                    | AL<br>I cargar los respectivos doce<br>a con base en lo establecida<br>de decumentos y finalice el p<br>de representante legol, por el<br>e, en campañas educativas y<br>a académica, dentro del form<br>as dadas en la nueva (ev 300<br>adra del pals, por la cual se a<br>UCATIVA BIT. Toda la informa-<br>ulgadas in ientregodas a nin<br>esto que:<br>sion realizado por el psicolog<br>y consecuencia acepto su co<br>a ca                       | mentos ustod estó aceptondo k<br>en la Ley 1581 de 2012, por ende,<br>recesso<br>necto de la presente, AUTORZO e<br>recreo deportivas en las que po<br>nato de matricula, los padres, y r<br>6 de 2020 'Por medio de la cual<br>tenaga la Ley 1404 de 2010 y se di<br>ción concerniente al proceso de<br>guna otra institución o indivíduo<br>o educativo del Instituito de Boch<br>d o la de mi hijo (a) ya que sobr<br>ntendo y las consécuencias que<br>epto las condiciones del contrat     | s terminos y condiciones por<br>se informa que no se requetir<br>ticipe la Escuela, mientras no<br>odros de fomilia y acudente<br>se establecen ilneamientos po<br>tran atras disposiciones <sup>4</sup><br>acompanamiento desde psici<br>in su consentimiento espreso<br>terrato Técnico Industrial de la<br>dicha información se plante<br>de el te deriven y accedo a<br>de masticula en línea                                                                  | a la legalización de la mat<br>à firma alguna para legal<br>aflas, textos de entrevista<br>atenten contra la moral y<br>s aceptarán el compromi<br>ara la implementación de<br>alogía educativa, incluyen<br>claro y éscrito, tal como i<br>r Escuela Tecnológica insti<br>an las propuestas de aco<br>to anteriormenta mencion                                | rícula de conformidad con lo estat<br>tor ni culminar la matricula del est<br>en medias masivos y privados, en<br>el buen nombre.<br>las escuelas para padres, madres<br>do cualquier grabación de audio, v<br>o consagra el Artículo 74 de la Cor<br>tuto Técnico Central<br>mpanamiente educativo:<br>ado;                                                                                                    | olecido en pudiente, pu<br>udiante, pu<br>los que m<br>padries y r<br>de familia<br>ideo o repa                                                                                                    |
| Estimado padre de familie o e<br>se le informa que al iniciar el<br>1994 y en sede de trotomiente<br>se encuentra aceptada y lína<br><b>CLAUSULA 1 AUTORIZACIÓN DE</b><br>pueda aparecer y su uso pod<br><b>CLAUSULA 2 OBLIGATORIDAD ES</b><br>fomilios que programe la instit<br>Monifieta que me comprome<br>culdadores, en las institucions<br><b>CLAUSULA 3 CLAUSULA CONSER</b><br>Taller a estividad individual y<br>En calidad de representante la<br>1) Acepto y antiendo las im<br>2) Que te letido y compren                                                                                                    | UTO DE BACHILLERATO TÉCNICO INDUSTR<br>cuidiente.<br>Proceso de inscripción y de matricula, a<br>de datos estara aceptando los mismo<br>zada cuando usted termine el cargo e<br>SO DE IMAGEN PERSONAL: En mi calidad<br>a realizaria en cualquier tiempo y luga<br>CUELA DE PADEES: Desde el inicio del an<br>ción educativa pública o privada.<br>La cumplir tiemente con los direchicos<br>e de educación presecutor, dostar un<br>realizaria en cualquier tiempo y luga<br>CUELA DE PADEES: Desde el inicio del an<br>ción educativa pública o privada.<br>to a cumplir tiemente con los direchicos<br>e de educación presecutor. Dásica y ma<br>TIMENTO INFORMADO EN PSICOLOGÍA EDI<br>Indectorios del proceso de psico-educado<br>binda al psicologo educativo en vero<br>isido integramente este documiento y en                                                                                                    | AL<br>I cargar los respectivos doce<br>a con base en lo establecida<br>de decumentos y finalice el p<br>de representante legal, por el<br>e, en compañas educativas y<br>o académico, dentro del forn<br>as dadas en la nueva Le v303<br>adra del país, por lo cual se a<br>UCATIVA IBT. Toda la informa-<br>ulgadas ni entregadas a nin<br>esto que:<br>con realizado por el psicolog<br>a y conseponde a mi nealida<br>to consecuencia acepto su co | mentos ustod estó aceptondo la<br>en la Ley 1581 de 2012, por enda,<br>recesso<br>nedio de la presente, AUTORZO e<br>recreo deportivas en las que po<br>nato de matricula, los padres, y n<br>6 de 2020 "Por medio de la cual<br>deraga la Ley 1404 de 2010 y se di<br>ción concerniente al proceso de<br>guna otra institución o indivíduo<br>o educativo del Instituto de Boch<br>d o to de mi hijo (o) ya que sobr<br>ntenido y las consecuencias que<br>epto los condiciones del contrat    | s terminos y condiciones par<br>le informa que no se requerir<br>ticipe la Escuela, mientras na<br>nodros de Videos, audios, fotogr<br>ticipe la Escuela, mientras na<br>nodros de formilia y ocudiente<br>es establecon ilnearmientos pa<br>tara etras disposiciones"<br>acomponarmiento desde psici<br>in su consentimiento expreso<br>larato Técnico industrial de la<br>dicha información se plante<br>de el se deriven y accedo a<br>si de matriculo en líneo | a la legalización de la mat<br>à firma alguna para legal<br>aflas, textos de entrevista<br>atenten contra la moral y<br>a aceptarán el compromit<br>ara la implementación de<br>ara la implementación de<br>a lagia educativa, incluyen<br>clare y escrito, tal como<br>el Escuela Tecnológica Insti<br>an las propuestas de ace<br>ao la ateriormenta mencion | rícula de conformidad con lo estat<br>zor ni culminor la matricula del est<br>en medias masivos y privados, en<br>el buen nombre.<br>las escuelas para padres, madres<br>do cualquier grabación de audio, y<br>lo consegra el Artículo 74 de la Cor<br>tuto Técnico Central<br>mpañamiento educativo:<br>ado;                                                                                                    | olecido en la<br>udiante, pu<br>las que m<br>padries y r<br>de familia<br>ideo o repa                                                                                                    |

CLASIF. DE CONFIDENCIALIDAD | IPB CLASIF. DE INTEGRIDAD | A | CLASIF. DE DISPONIBILIDAD | 1

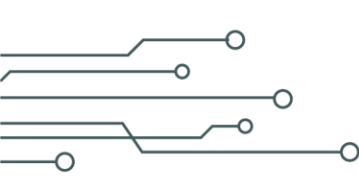

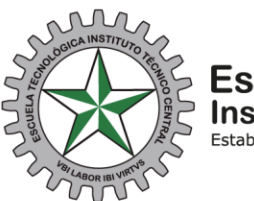

Escuela Tecnológica Instituto Técnico Central Establecimiento Público de Educación Superior

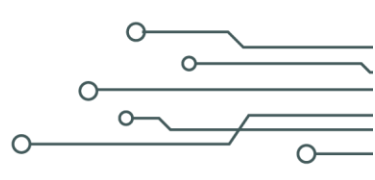

|                                                                                                    |                                                              | ADULIÓN CRUZ KA                                                               | NEW SOFIA (OCTAVO)                                      |                                      |           |   |
|----------------------------------------------------------------------------------------------------|--------------------------------------------------------------|-------------------------------------------------------------------------------|---------------------------------------------------------|--------------------------------------|-----------|---|
| Condiciones de Contrato                                                                            | Política de privacidad                                       | Descargar                                                                     | Documentos                                              | Términos y Condiciones               | Matricul  | a |
| sifica de privacidad<br>noce y acepta nuestro política de privacidas AGUE                          |                                                              |                                                                               |                                                         |                                      |           |   |
|                                                                                                    | Ho leido y estay de acuerdo con                              | n los términos y condicion                                                    | nes de la política de tratami                           | ento y privacidad de la información. |           |   |
| Avoe.                                                                                              |                                                              |                                                                               |                                                         |                                      |           | E |
|                                                                                                    |                                                              |                                                                               |                                                         |                                      |           |   |
| Descargar e<br>mostrara u                                                                          | el recibo de p<br>n mensaje de                               | ago y ao<br>validao                                                           | ceptar té<br>ción.                                      | érminos y el                         | sistema l | e |
| Descargar e<br>mostrara un<br>atrícula En línea                                                    | l recibo de p<br>n mensaje de                                | ago y ac<br>e validad                                                         | ceptar té<br>ción.                                      | érminos y el                         | sistema l | e |
| Descargar e<br>mostrara un<br>atrícula En línea                                                    | l recibo de p<br>n mensaje de                                | ago y ac<br>e validac<br>ARCIA VÈLEZ JOHA                                     | ceptar té<br>ción.<br>N DAVID (703)                     | érminos y el                         | sistema l | e |
| Descargar e<br>mostrara un<br>atrícula En línea<br>Condiciones de<br>Condiciones de<br>Político    | el recibo de p<br>n mensaje de<br>Descargar<br>Documentos    | ago y ac<br>e validac<br>ARCLA VÈLEZ JOHA<br>- 1<br>Términos y<br>Condiciones | ceptar té<br>ción.<br>N DAVID (703)                     | érminos y el                         | sistema l | e |
| Descargar e<br>mostrara un<br>atrícula En línea<br>Condiciones de<br>Contrato                      | el recibo de p<br>n mensaje de<br>de Descargar<br>Documentos | ago y ac<br>e validac<br>ARCIA VÈLEZ JOHA                                     | ceptar té<br>ción.<br>N DAVID (703)<br>— O<br>Matrícula | érminos y el                         | sistema l | e |
| Descargar e<br>mostrara un<br>latrícula En línea<br>Condiciones de<br>Contrato Político<br>privaci | el recibo de p<br>n mensaje de                               | ago y ac<br>e validad                                                         | ceptar té<br>ción.                                      | érminos y el                         | sistema l | e |

Recuerde que debe ir a legalizar matricula el día y la hora que le corresponde según la información publicada en la página (ver citación)

CLASIF. DE CONFIDENCIALIDAD IPB CLASIF. DE INTEGRIDAD A CLASIF. DE DISPONIBILIDAD 1